THE LOST FILES OF

# SHERLOCK HOLMES

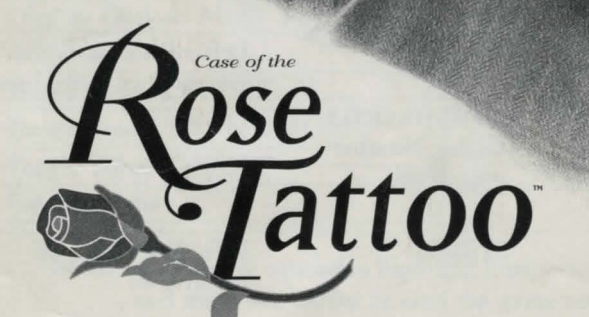

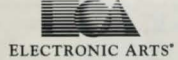

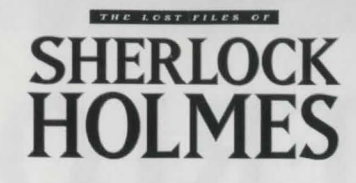

## **COMMAND REFERENCE**

| ACTION                                                              | KEYBOARD                                                    | MOUSE                                                   |
|---------------------------------------------------------------------|-------------------------------------------------------------|---------------------------------------------------------|
| Display the Command menu                                            | ENTER                                                       | Right-click                                             |
| Highlight a command or menu option                                  | TAB                                                         | Move mouse                                              |
| Cancel a command or menu option                                     | ESC                                                         | Left-click outside the command or menu box              |
| Activate the highlighted command                                    | ENTER                                                       | Left-click or select<br>a menu option                   |
| Move Holmes/Watson around<br>the game screen                        | Move the cursor<br>to an empty spot,<br>then press SPACEBAR | Move the cursor to<br>an empty spot, then<br>left-click |
| Display the name of inventory item<br>or highlight a line of dialog | TAB                                                         | Move mouse                                              |
| In the inventory, page to the<br>end/beginning of the inventory     | END/HOME                                                    | N/A                                                     |
| In the inventory, page<br>backward/forward<br>eight items at a time | Page / Page                                                 | Left-click the scroll<br>bar arrows                     |
| Exit the inventory<br>or close the dialog box                       | ESC                                                         | Left-click outside the inventory or dialog box          |
| Select a line of dialog                                             | ENTER/SPACEBAR/<br>Dialog Number                            | Left-click                                              |
| In the dialog, page to the<br>end/beginning of the dialog           | END/HOME                                                    | N/A                                                     |
| In the dialog, page<br>backward/forward<br>one item at a time       | Page / Down                                                 | Left-click the scroll bar arrows                        |
| In the inventory, display the<br>Command menu for an item           | ENTER                                                       | Right-click                                             |
| In the inventory, activate the default command for an item          | SPACEBAR                                                    | Left-click                                              |

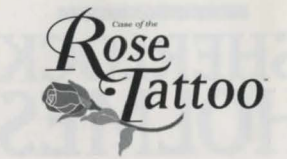

| Activate the default command<br>for an object, person, or exit<br>(LOOK, TALK, or EXIT) | Highlight the<br>hotspot, then<br>press SPACEBAR | Highlight the<br>hotspot, then<br>left-click |
|-----------------------------------------------------------------------------------------|--------------------------------------------------|----------------------------------------------|
| In the Map screen, scroll down/up                                                       | N/A                                              | Move the mouse                               |
| In the Map screen, scroll to the upper left/bottom right                                | N/A                                              | Move the mouse                               |
| In the Journal, page to the<br>end/beginning of the Journal                             | END/HOME                                         | N/A                                          |
| In the Journal, page<br>backwards/forwards<br>one page at a time                        | Page / Book                                      | Left-click the arrows<br>on the scroll bar   |
| Skip the opening prologue                                                               | ESC                                              | N/A                                          |

## FUNCTION KEY SHORTCUTS

| Load Game                           | E1    |
|-------------------------------------|-------|
| Save Game                           | F2    |
| Access Inventory                    | F3    |
| Display Options Menu                | F4    |
| Access Journal                      | F5    |
| Toggle Music <b>ON</b> /OFF         | F6    |
| Toggle Sound Effects <b>ON</b> /OFF | F7    |
| Toggle Voices ON/OFF                | F8    |
| Exit the game                       | (F10) |
| -                                   |       |

**NOTE:** A mouse is *require∂* to highlight hotspots, conduct lab experiments, and move the cursor around the game screen. The instructions in this manual assume you are using a mouse. Please refer to the Key Command summary above for complete keyboard instructions.

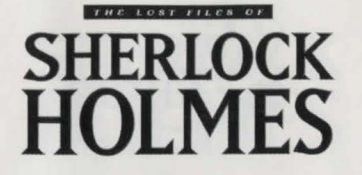

## **TABLE OF CONTENTS**

| INTRODUCTION                             | 5 |
|------------------------------------------|---|
| Forward                                  | 5 |
| The Case of the Rose Tattoo <sup>™</sup> | Í |
| INSTALLING AND RUNNING THE GAME          | 5 |
| DOS Installation                         | 5 |
| Installation for Windows® 956            | 5 |
| Starting the Game from DOS               | 7 |
| Starting the Game From Windows 95        | - |
| THE GAME SCREEN.                         | 3 |
| Hotspots                                 | 3 |
| Moving Around The Game screen            | 5 |
| COMMANDS                                 | 1 |
| The Command Menu                         | 1 |
|                                          | ) |
| Pick up 10                               | ) |
| Examine 10                               | ) |
| Move                                     | l |
| Open                                     | 1 |
| Exit                                     | l |
| Using Your Inventory                     | l |
| MOVING AROUND LONDON.                    | 5 |
| The Map Screen                           | 5 |
| WATSON'S JOURNAL                         | Í |
| USING THE LAB TABLE                      | 5 |
| PLAYING DARTS                            | 5 |
| 301, 501, and Cricket                    | 7 |
| THE OPTIONS MENU                         | 3 |
| SAVING AND LOADING GAMES                 | ) |
| HINTS AND TIPS                           | ) |
| APPENDIX                                 | 2 |
| CREDITS                                  | Í |
| TECHNICAL SUPPORT                        | 5 |
|                                          |   |

This product has been rated by the Entertainment Software Rating Board. For information about the ESRB rating, or to comment about the appropriateness of the rating, please contact the ESRB at 1-800-771-3772.

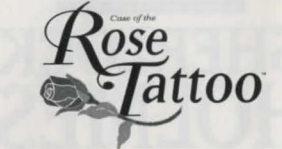

## INTRODUCTION

#### FORWARD

"There is nefarious business afoot, Holmes, if only you had the wit to see it."

So Dr. Watson chided me one chill evening in October, 1889. His stinging criticism was not undeserved. I had been, let us say, slow to perceive the dastardly crime that his efforts had begun to unearth. Not for the first time, my friend and colleague pointed me in the right direction. My muddle-headedness was understandable, of course, but only barely excusable.

We had been rattling around our rooms for nearly a week. Inactivity fueled contentiousness and fouled the air like a sulphurous fog. Just before things turned nasty, we received a summons from my brother, Mycroft. He asked us to the Diogenes Club for a consultation. Grateful for the diversion, we took off for Pall Mall. But, just as we arrived, an explosion levelled the Club and grievously injured Mycroft.

I was completely incapacitated by this cruel turn. Truth to tell, I took to moping. Watson, on the other hand, was activity itself. He made it his mission to get me off my backside. With perspicacity, inspiration, and a bit of luck he found the means to goad me into action. And a good thing, too. I will be forever grateful for his insight and persistence. In the end our inquiry preserved the national security, saved the sitting government from ridicule if not dismissal, and protected the honour of the royal family.

I believe Watson has documented the tortuous investigation and included it among his secret files. I'm sure he has invented some perfectly fanciful name for the adventure. However, that barely matters. The case won't see the light of day until all the principals are long gone. I trust him implicitly to give credit where it is due.

-S.H.

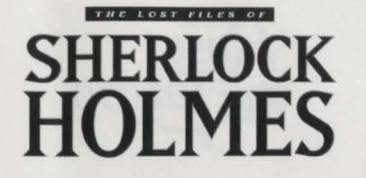

#### THE CASE OF THE ROSE TATTOO

When the Diogenes Club exploded in Pall Mall, all England might have experienced the concussion. It certainly convulsed our world at 221B Baker Street. Grief and grave danger bit very close to home in this intriguing case from the Lost Files. In the end, its hard-won solution demanded all of Sherlock Holmes' prodigious powers of ratiocination, and his comprehensive knowledge of criminal practice.

With Mycroft's life hanging by a thread at St. Bart's, Holmes had retired to his room in deep despair. His condition was more than a caution. Casting myself in an uncharacteristic role, I resolved to find occupation for him. Little did I realise that I would set a complex and troubling investigation in motion.

My primary objective was to entice Holmes from his doldrums. Unexpectedly, I found precious little encouragement at Scotland Yard. There was, however, some speculative talk about the Diogenes explosion. It was not a flight of brilliance that prompted me to join the conversation. I was desperate to divert Holmes. The Diogenes conflagration was simply the last resort.

Like Holmes, I had accepted the official explanation for the explosion: a tragic accident, nothing more. In the course of my inquiries, however, I came to an altogether different opinion. I visited various sites to gather clues. Initially, I discovered less than Holmes would have done, were he on the case. I moved more slowly, acted less decisively, and extracted less information. Not surprisingly, people were less willing to talk to me. In the end I happened upon a critical piece of evidence, and was able to convince Holmes (in a volatile but persuasive manner) to put his powerful brain to a mystery more perplexing and potentially more lethal than A Study in Scarlet. Revivified, Holmes embarked upon the multiple mysteries that constitute perhaps his greatest challenge: The Case of the Rose Tattoo.

Come, then. Light the lamp. Settle into a comfortable chair, marshall your wits, and prepare for some serious sleuthing. Like Holmes, you'll need to interrogate numerous suspicious persons, ferret out incriminating and illuminating evidence, perform experiments at the lab table, and draw conclusions from your keen observations. Your field of action is a microcosm of Victorian England. You'll confront the leaders of the Empire in their drawing rooms, clubs and offices, and venture into the squalid bovels of London's notorious East End. To solve this baffling case, you must act bravely and decisively. There is not a moment to lose. The consequences of failure are too grotesque to contemplate.

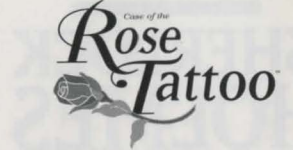

## INSTALLING AND RUNNING THE GAME

#### **DOS INSTALLATION**

Complete installation instructions and system requirements are included with the enclosed Reference Card. However, this section provides enough information to get most users up and running quickly.

- 1. Insert The Lost Files of Sherlock Holmes CD in your CD drive.
- The Lost Files of Sherlock Holmes CD must remain in the CD drive to play the game.
- 2. At the DOS prompt, type d: ENTER to change to your CD drive (substitute the correct letter of your CD drive if other than 'D:').
- **3.** When you see the 'D:' prompt, type **install ENTER** to start the installation program. The Install menu appears.
- 4. The program automatically installs the game to the directory C:\HOLMES2. Click INSTALL to begin installation, CANCEL to quit.
- □ If you want to change the install directory, click on CHANGE INSTALL <u>DIRECTORY</u> at the menu screen. At the new menu, select the drive you want to install to, type in the name of the directory you want and click <u>OK</u>. Click <u>CANCEL</u> to return to the Install menu.
- □ The SetSound utility automatically runs after the install. It allows you to select and configure your sound card for MIDI music and digital audio, attempting to pick the best driver and settings for each. If you would like to change them at a later time, type **setsound** when in the HOLMES2 directory. Follow the on-screen instructions to make changes to these configurations.
- 5. Once installation is complete, type **holmes2** at the C:\HOLMES2 prompt to begin the game.
- □ If this is the first time you've played, watch the prologue; it contains vital information about the case. To skip the prologue, press **ESC**. You begin the game on 221B Baker Street. See *The Game Screen* on p. 8.

-Dr. John H. Watson, M.D., late of Her Majesty's Indian Army

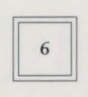

# SHERLOCK HOLMES

#### **INSTALLATION FOR WINDOWS® 95**

- 1. Start the Windows 95 operating system.
- 2. Insert *The Lost Files of Sherlock Holmes* CD into your CD drive. The Autoplay screen appears.
- □ The Lost Files of Sherlock Holmes CD must remain in the CD drive to play the game.
- □ To view last minute updates and information, click the READ ME button. When you're done reading, select <u>FILE</u> > EXIT to return to the Autoplay screen.
- To quit without installing, select QUIT.
- 3. To install the program, click INSTALL. The Install menu appears.
- 4. The program automatically installs the game to the directory C:\HOLMES2. Click INSTALL to begin installation, CANCEL to quit.
- □ If you want to change the install directory, click on CHANGE INSTALL <u>DIRECTORY</u> at the menu screen. At the new menu, select the drive you want to install to, type in the name of the directory you want and click <u>OK</u>. Click <u>CANCEL</u> to return to the Install menu.
- The SetSound utility automatically runs after the install. It allows you to select and configure your sound card for MIDI music and digital audio, attempting to pick the best driver and settings for each. If you would like to change them at a later time, run setsound from the HOLMES2 directory. Follow the on-screen instructions to make changes to these configurations.
- 5. Once installation is complete, close the install window and select <u>**RUN HOLMES**</u> from the Autoplay screen.

## **NOTE:** You must install *The Lost Files of Sherlock Holmes* before you select <u>RUN HOLMES</u>.

□ If this is the first time you've played, watch the prologue; it contains vital information about the case. To skip the prologue, press **ESC**. You begin the game on 221B Baker Street. See *The Game Screen* on p. 8.

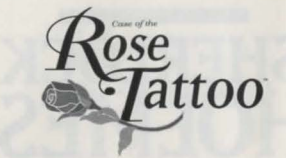

## STARTING THE GAME FROM DOS

- 1. Insert The Lost Files of Sherlock Holmes CD in your CD drive.
- 2. At the DOS prompt, move to the directory where the game is installed. By default, it is installed in C:\HOLMES2, so you would type:

C: ENTER

#### cd\holmes2 ENTER

**3.** To start the program, type **holmes2 ENTER**. The Title screen appears and the prologue begins.

## **STARTING THE GAME FROM WINDOWS 95**

- 1. Insert The Lost Files of Sherlock Holmes CD in your CD drive.
- 2. Start the Windows 95 operating system.
  - **NOTE:** If you insert the CD into the CD drive after the Windows 95 operating system is already running, the Autoplay screen appears. Click <u>RUN</u> HOLMES to continue.
- **3.** If the Autoplay screen does not appear, open the My Computer folder by double-clicking on the MY COMPUTER icon on the desktop.
- 4. Open the C: drive (or the drive on which you installed the HOLMES2 directory, if different) by double-clicking on the C: drive icon.
- 5. Open the HOLMES2 folder by double-clicking on the HOLMES2 folder icon. (If you installed to a different directory, double-click the appropriate folder.)
- 6. Start the program by double-clicking the Holmes2 file.
- ★ EA TIP To start the game more quickly, right-click and drag the Holmes2 file onto your desktop and release the right mouse button. Select CREATE SHORTCUT(S) here to place a shortcut icon on your desktop. To start the program, double-click *The Case of the Rose Tattoo* shortcut icon.

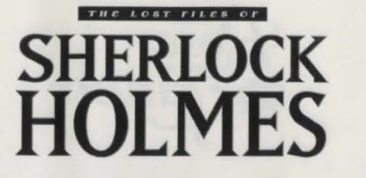

## THE GAME SCREEN

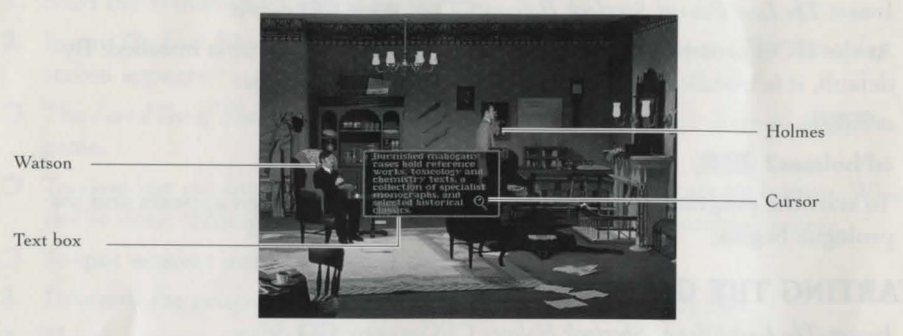

We've taken the mystery out of the controls and put it in the plot where it belongs. Navigating the game screen, selecting commands, and moving Holmes and Watson from one place to another are easily achieved.

#### HOTSPOTS

Move your cursor over the game screen: Text appears, indicating a hotspot. The hotspot text is the name of an object or character. Whenever you see text, you can click on that spot.

A left-click activates the default command for that hotspot (e.g., LOOK or TALK or EXIT), while a right-click brings up the Command menu, from which you can choose additional commands.

## **MOVING AROUND THE GAME SCREEN**

Holmes and Watson automatically move to many hotspots when the hotspot is activated. However, you can also move them to other areas of the game screen.

To move Holmes or Watson to a different area of the game screen, move the cursor to a blank space (one without a hotspot) and left-click, or press SPACEBAR.

Make sure you thoroughly investigate all locations by moving Holmes or Watson to the far corners of a site. In some rooms, there is more than first meets the eye. As Holmes and Watson move, the screen scrolls, and as it scrolls you may discover new doors, rooms, or hotspots to explore.

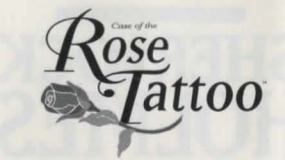

## COMMANDS

There are many commands in *The Case of the Rose Tattoo*. Some commands are common to all the objects and characters in the game; for example, you can LOOK at everything that has a hotspot, and a text description of that character or object appears. Some commands are peculiar to a particular item; for example, you might be able to PICK a flower, or SMELL it, but you won't be able to PICK a nose.

To make your way through the game, you must LOOK at objects, TALK to people, PICK UP items to place them in your inventory, and affect the game environment through many similar interactive commands.

Whenever your cursor passes over a hotspot on the game screen, you can perform the default command for that item by left-clicking. If it is an object hotspot, the LOOK command is the default, and a text box with a description of that object pops up. The default command for a character hotspot can be either LOOK or TALK.

To see other commands that may be available for a particular hotspot, rightclick when the cursor passes over the hotspot. The Command menu appears, listing available commands.

## THE COMMAND MENU

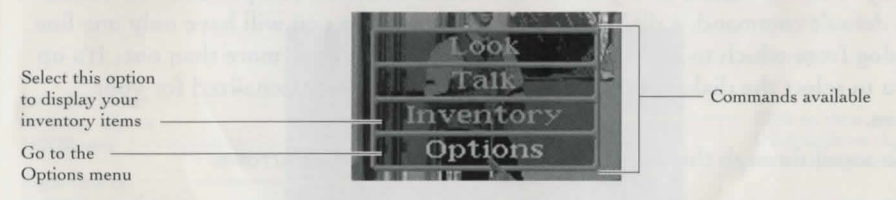

You can make a selection from the commands that appear, or access your Inventory (p. 11), or the Options menu (p. 18). INVENTORY and OPTIONS always appear; they are the default commands.

Below you'll find a brief discussion of some of the more common commands and how to use them. This is just a partial list. The game contains many actions and corresponding commands—with a click of the mouse you can perform these actions with ease.

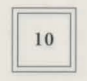

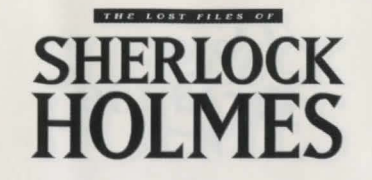

#### LOOK

Holmes has an uncanny power of observation, one which he uses to its full potential to delve into the most pernicious problems. Use the LOOK command to get a description of an object or person. When this command is active, the on-screen cursor resembles a magnifying glass.

#### TALK

Use the TALK command to converse with someone. Not everyone who appears on the screen can be talked to, and not everyone who can be talked to will want to. Sometimes you must LOOK at someone before you can talk to him/her, i.e., the TALK command will not appear until you have looked at a character. At other times, you may need to investigate a little further, use something from your inventory, or solve a puzzle before the chosen character will answer all your questions.

Text that is dim has already been asked. You can choose these lines again to hear the conversation again.

Light and Barberron Hilds Barberron Barberron

Bright text lines indicate dialog that has not yet been chosen.

When you select TALK, or if you left-click on a character hotspot that has TALK as its default command, a dialog box opens. Sometimes you will have only one line of dialog from which to select; however, you will often have more than one. It's up to you to select the dialog you want, though you are never penalized for your choices.

To scroll through the dialog options, click the up/down arrows.

#### **PICK UP**

Use this command to add items to your inventory. See Using Your Inventory on p. 11.

#### EXAMINE

Use this command to look more closely at an object. Sometimes this command also serves to add the examined item to your inventory, and sometimes you can perform another command after you've examined an item. Always right-click on an item to see if there are other commands available.

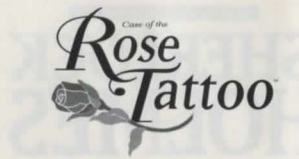

#### MOVE

The MOVE command doesn't move Holmes from place to place; it moves an object. When you MOVE an object, always LOOK at it or the spot you've uncovered — new information can usually be found.

#### **OPEN**

The OPEN command can be used to open a door in order to exit a room or location. You can also OPEN boxes, chests, drawers, etc.

## EXIT

This command lets you exit a room or location —you do not exit the game. Sometimes you will need to find a hotspot to exit. See *Moving Around London* on p. 13 for more information.

#### **USING YOUR INVENTORY**

As Holmes or Watson, you collect objects that will help you during your investigation. These items are stored in your inventory and can be displayed by selecting INVENTORY from the Command menu. A window opens to display the items in your inventory.

Left-click on an inventory item to LOOK at it.

Right-click on an item to see if other commands are available.

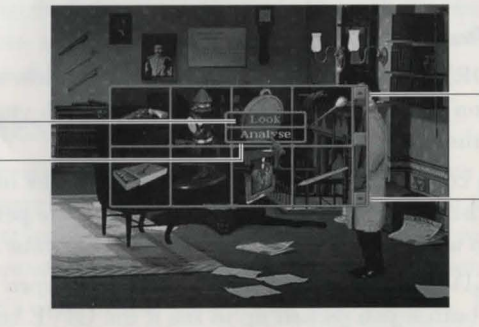

Click on these arrows to scroll up/down through the inventory items.

You can always LOOK at an inventory item by left-clicking on the item. You often get new information about an item when you LOOK at it after you have placed it in your inventory.

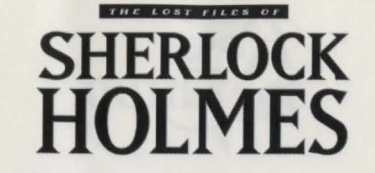

Pay careful attention to the descriptions given for inventory items—they may hold clues to the future use of the item.

When another command becomes available for an inventory item, you can see it by right-clicking on the item. These commands are only available for that item, and should be used in the current location. If you're stymied in your investigation, try running through your inventory items to see if new commands have become available. You may discover that new commands have appeared and they offer ways to manipulate an inventory item.

Some of the commands you'll discover for your inventory items:

- GIVE Give an item from Holmes' inventory to another character. You might want to GIVE a character money, or proof of your identity.
- SHOW Show an item from Holmes' inventory to another character. Showing a reluctant witness an item can often prompt them to provide more information.

Use an item on a character or an object in the environment.

ANALYSE Take an item from Inventory and Analyse it with the Lab Table at 221B Baker Street. You must be inside 221B for this command to be available.

#### To Use an Inventory Item:

- 1. Select INVENTORY from the Command menu. A window opens, displaying eight items. Click on the up/down arrows to scroll through your entire inventory, or click and drag the bar to the right of the window.
- 2. To see if an action command is available, right-click on the item you want. If it is, left-click on the Command, then drag the item to the person or thing with which you want to use the item. Text appears verifying your command.
- For example, to GIVE a button to Wiggins, you would open your Inventory, right-click on the button you picked up to see if the GIVE command was available. You'd then left-click GIVE and drag the button to Wiggins. When text appears outlining your command, "Give BUTTON with Wiggins," click the mouse button.

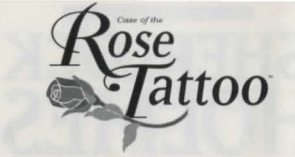

13

- Sometimes the command is successful and sometimes it's not. If you get a no
  effect response, look for another character or object to interact with.
- To close the Inventory window, left-click anywhere outside the window.

## **MOVING AROUND LONDON**

*The Case of the Rose Tattoo* has many different locations. Each location is represented by an icon on the Map screen. Each location can consist of several different rooms or sites within that location. For example, 221B Baker Street appears as the first icon on the Map screen. However, that location contains three sites: the street in front of the flat, the front parlor, and Holmes' bedroom.

- □ To exit a location, find the Exit or To The City hotspot and left-click. These hotspots are usually found along the edges of a location.
- -or-
- Find the door or hotspot that leads from the room and right-click to summon up the Command menu. Select the appropriate command (OPEN or EXIT) and left-click or press the SPACEBAR.
- □ To exit a site or room within a location, look for the appropriate hotspot at the edges of the current site. For example, you may be in the Morgue at St. Barts. You want to go to the New Patients ward. Move the cursor around the edges of the game screen until you see the To the New Patients Ward hotspot, then left-click or press the SPACEBAR.

#### THE MAP SCREEN

When you leave a location, the map of London appears. Icons representing the different locations mentioned in your investigation appear on this map. There are over twenty different icons for the entire investigation, with new icons appearing as you gain the information you need. Each location has a name.

- To see a location's name, move your cursor over the icon. The name appears.
- To travel to a location, move your cursor over the icon and left-click.

12

USE

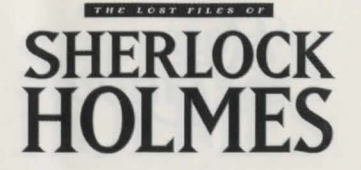

## WATSON'S JOURNAL

Use Watson's Journal as a tool to review your progress in the game. Watson begins making his notes after Holmes takes over the investigation, therefore the Journal only becomes available at that time. The good doctor records conversations, but not your observations: you may wish to keep your own notes on objects or people you look at in each location.

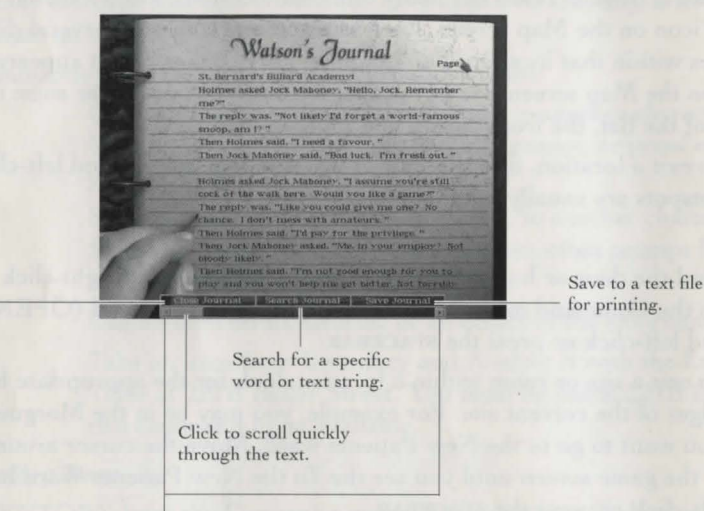

Click on the arrows to page back/forward, one page at a time.

#### To Use the Journal:

Return to the

game screen

- 1. Right-click on Dr. Watson to reveal the Command menu and select JOURNAL. Watson's Journal opens.
- □ You can also press 🗈 to access the Journal.
- □ You can page backwards/forwards in the Journal by clicking on the left/right arrows, or by pressing ♥♥ / ₩₩.
- **2.** To search for a particular word or string of text, select SEARCH JOURNAL. A text box opens with a blinking cursor.

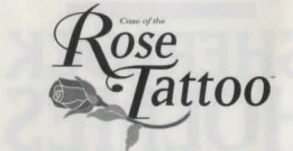

- 3. Type in the word or string of text you want. Select either SEARCH BACK-WARDS or SEARCH FORWARDS; the program will take you to the first instance it finds of the text. If there are no instances, "Text Not Found!" appears.
- 4. Keep searching, forwards and backwards, to see all the instances of the chosen text. To stop the search, select ABORT SEARCH or press ESC.
- 5. Select CLOSE JOURNAL or press **ESC** to put away the journal and return to the case.

#### Saving the Journal:

- 1. Select SAVE JOURNAL. A text box opens with the name of the current file and directory, e.g., C:\HOLMES2\JOURNAL. A blinking cursor indicates that you can type in a name.
- 2. Type in a name for the Journal and press **ENTER**. The Journal file is saved as a .TXT file, which you can access to print.

## USING THE LAB TABLE

Holmes can be relied upon to avail himself of his Lab Table in any serious investigation, and *The Case of the Rose Tattoo* is no exception. You can use the lab table to ANALYSE or EXAMINE an object more closely. Check your Inventory when you are at 221B Baker Street to see if an item can be analysed at the Lab Table.

Chemicals

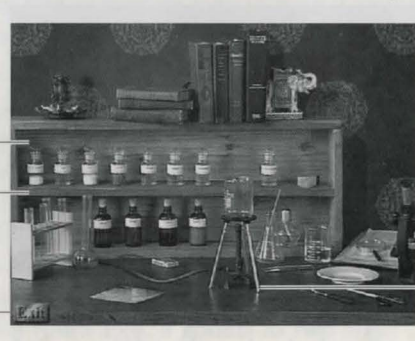

Microscope

15

Exit to parlor of 221B Baker Street. Bunsen burner

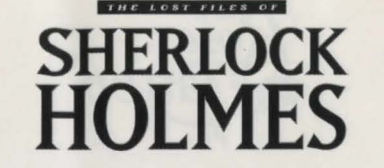

Once you've sat down at the Lab Table, you must manipulate the chemicals, test tubes, magnifying glass, matches, and other items to complete your experiments. Try everything if you're not sure how to conduct a specific experiment, then try items in a different order if you are still not successful. Common sense and an inquiring mind are all you need to master the lab components. Remember to LOOK at any items you ANALYSE once the experiment ends.

- 1. Left-click and drag on the Lab Table item you want to use.
- 2. Drag the item over to the object you want to use it with. For example, left-click and drag on the matches and move them over to the Bunsen burner.
- **3.** Release the mouse button to start the process. If the combination you selected is correct, then that part of the experiment will be performed. Taking the above example, the matches will light the Bunsen burner.
- Some experiments require that you use the chemicals and lab implements in a prescribed order. You may be using the right things but in the wrong order—keep trying different permutations.

## **PLAYING DARTS**

At some point during this prodigious investigation, you may be called upon to roll up your sleeves for a friendly game of darts.

Bull's-Eye is worth 25 points on the outer ring, 50 points for dead center,

Vertical aiming bar

Triple-score section Double-score section

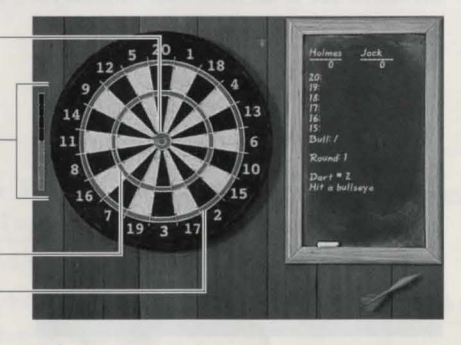

You can play darts with either the keyboard or the mouse. Left-clicking or pressing the SPACEBAR initiates the movement of the dart hand.

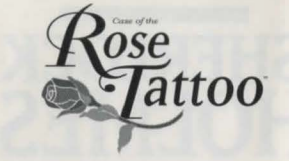

- 1. To begin the game, left-click or press the SPACEBAR. Holmes' dart hand moves across the screen horizontally.
- 2. When it gets to the spot that you want, left-click or press the SPACEBAR again. The red vertical aiming bar to the left of the dart moves upwards.
- **3.** Left-click or press the SPACEBAR a third time to stop the bar at the desired location, and Holmes throws the dart.

You have three darts for every turn. You and your opponent take turns in sequence. You must complete a game to exit the dart board screen—you cannot abort a game of darts.

## 301, 501, AND CRICKET

You have your choice of three different dart games: 301, 501, and Cricket. The rules for 301 and 501 are fairly simple: you and your opponent both start with the same score (either 301 or 501, depending upon the game). Each player throws three darts and the score of each throw is deducted from your total. The player that reaches zero first, without going over, wins. For your final throw you don't have to use all three darts to reach zero, but you must score the exact number without going over. If you do go over, you relinquish your turn and must start again at that number on your next turn.

For example, if your total is 22 points, you can choose to reach 22 with one, two, or three darts. However, you cannot go over that final amount, i.e., score 23 points or more. If you do score more than 22 points, you are "busted" and must let your opponent take his turn. Your score returns to 22 for your next turn.

The game of Cricket is a little trickier. You and your opponent must each try to hit the Bull's-Eye and the numbers 20–15 three times. The player who first reaches this goal for each number (and the Bull's-Eye) can then keep trying to hit that spot for points. As soon as the other player hits that number or the Bull's-Eye three times, the spot is closed out and no longer generates points when hit. The person who closes out all the numbers, and scores the highest, wins. You can also achieve a three time hit with one dart by hitting the triple score spot for the number. If you hit the dead center of the Bull's-Eye, it counts as two hits.

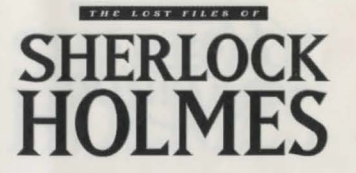

## THE OPTIONS MENU

18

Select this menu to modify, load and save games, to modify sound and text options, or to quit the game.

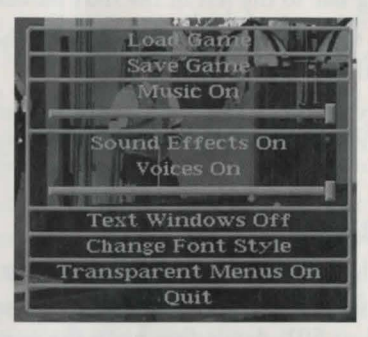

| LOAD GAME | Select this option to load a saved game. You must have                               |
|-----------|--------------------------------------------------------------------------------------|
|           | saved a game for any to appear.                                                      |
| SAVE GAME | Select this option to save a game in progress. See Saving an Loading Games on p. 19. |
| MUSIC     | Toggle the music in the game ON/OFF. You can also adjust                             |

the volume by clicking and dragging the Slider. The music sets the mood and can give you a bit of inspiration.

SOUND EFFECTS Toggle the sound effects and voices ON/OFF. You can also adjust the volume by clicking and dragging the Slider.

TEXT WINDOWS Toggle the text windows ON/OFF. If you have Voices OFF, you can't change this option. If Text Windows is toggled OFF, object descriptions, as well as the questions you choose that are spoken by Holmes and Watson, still appear in text windows (i.e., so you can select a specific line of questioning).

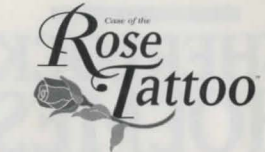

CHANGE FONT STYLE Keep clicking on this option to cycle through the different font styles available for the game. The menu changes its font style as you click, so you can preview the different fonts and select the one you like best. Changing the font affects all text in the game.

TRANSPARENT MENUS Toggle **ON**/OFF. When the menus are transparent, you can see through them to the game screen background. To concentrate on the text, turn OFF the transparent menus .

Select this option to quit the game and exit the program. Be sure you've saved your game before you exit. When prompted "Are you sure you wish to Quit?", select YES to quit and NO to return to the game.

## SAVING AND LOADING GAMES

*The Case of the Rose Tattoo* is a complex and multi-faceted interactive adventure. You are never penalized for any path you take or any decision you make. You do not have to save a game to complete a line of investigation, or to return to specific plot twist because you've run into a dead end. You may want to save games to use like Bookmarks, going back to them to see the story lines emerge in a different order. Of course, you'll also want to save a game any time you stop playing.

#### To Save a Game:

QUIT

- 1. Select SAVE GAME from the Options menu or press 🖾. A window opens with 30 slots to enter a name. You can save up to 30 separate games.
- 2. Highlight slot 1 with the cursor and click or press ENTER.
- Press ESC to exit from a slot and the list.
- **3.** Type in a name, and press **ENTER**. The game is saved and can now be retrieved from the list. The next time you save a game, you can select a new slot or a "filled" slot to over-write the existing game.

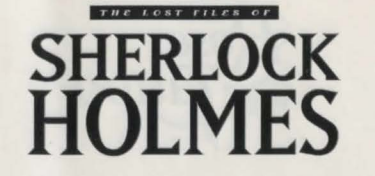

#### To Load a Game:

20

- 1. Select LOAD GAME from the Options menu or press **E**. A window opens with a list of your saved games.
- Press ESC to exit from a slot and the list.
- 2. Select the game you want and press **ENTER** or click the mouse button. The game loads and you begin at the point where you last saved the game.

## **HINTS AND TIPS**

The hints and tips listed below will not give away any puzzles or spoil the thrill of the chase. Instead, they suggest a style of play that should prove successful.

- Before you begin the hunt (especially as Holmes), explore and LOOK at everything at 221B Baker Street. It's well worth knowing what aids to the investigation you have in your very own flat.
- TALK to Watson whenever you come to a dead end. He is a reservoir of information and has wonderful suggestions for revivifying your investigation.
- Always LOOK at everything in a location. Be sure to LOOK at the characters with whom you speak. The descriptions may contain clues to the characters' personalities, giving you ways to manipulate or, shall we say, influence their behavior.
- Be sure to LOOK at an item *after* you've placed it in your Inventory. It may reveal new information.
- Use the Journal to review conversations.
- If you think a conversation is over, LOOK around a location and manipulate the environment. TALK to Watson, LOOK in your Inventory, then try talking to the person again; new lines of dialog may appear.
- Always do everything to the environment that you can. If a command is available and you haven't used it, chances are you're missing the one bit of information you need. For example, Holmes MOVEs a potted plant in a suspect's conservatory. The EXAMINE command is now available. He EXAMINEs the area and finds a key to a safe. (This is just an example; it does not occur in the game.)

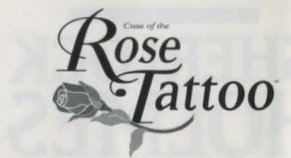

- If you feel as though you are wading in hip-high cement, make your way back to 221B Baker Street and see if something has changed there. Always TALK to Wiggins. He's a valuable resource and knows London as well as Holmes. You may want him to help with the legwork.
- Treat the game as you would a real investigation. There will be red herrings, unproductive leads, and recalcitrant witnesses. Sometimes you may want to see or talk to someone but they won't want to see or talk to you. Don't get discouraged. Try something else, then come back later. They may also seek to deceive you—don't believe everything you hear. Always consider your source and compare what a character says to what you know to be the truth from your observations.

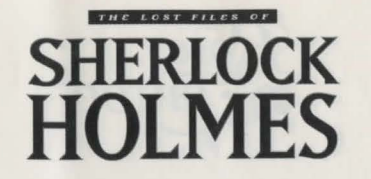

## APPENDIX

22

#### **OCTOBER**, 1889

For nearly twenty years, no country has exploited the relative calm that has characterized international affairs better than Great Britain. She has become Europe's preeminent power, tending her profitable empire while increasing her naval strength and remaining "splendidly isolated" from foreign entanglements.

The continent's other states are not entirely happy with England's "benevolent" dominance, and the robust scent of repose is beginning to fade. Respectful, close-knit relations among the states are starting to fray as each seeks a tactical advantage in asserting its own imperial ambitions.

In this era of might guarantees right, armament research and development proceeds relentlessly. From England to Russia, from Sweden to Spain, more lethal weapons, war ships, and artillery are being designed and manufactured. The '80s have already witnessed deadly improvements in naval artillery, small arms (Maxim air-cooled machine gun, Enfield rifle, Mark series of revolvers), and high explosives (new chemical combinations, delayed action fuses, etc.).

This unprecedented expansion in competitive activity has given rise to a proportionate amount of international intrigue, and supplied a potential spark for the tinder box which is Europe. In the midst of this explosive atmosphere it is only fit that we find the Master Detective embroiled in a high profile case.

#### "THE BEST AND WISEST MAN WHOM I HAVE EVER KNOWN"

-John H. Watson, M.D., of Sherlock Holmes, "The Final Problem"-

"What is it that we love in Sherlock Holmes?"

The late Edgar W. Smith asked, and answered, that question in an editorial first published in the Baker Street Journal's second issue.

"We love the times in which he lived, of course, the half-remembered, half-forgotten times of snug Victorian illusion, of gaslit comfort and contentment, of perfect dignity and grace. The world was poised precariously in balance, and rude disturbances were coming with the years; but those who moved upon the scene were very sure that all was well: that nothing ever would be any worse nor ever could be any better...

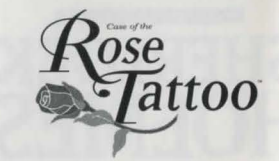

"But there is more than time and space and the yearning for things gone by to account for what we feel toward Sherlock Holmes. Not only there and then, but here and now, he stands before us as a symbol — a symbol, if you please, of all that we are not, but ever would be. His figure is sufficiently remote to make our secret aspirations for transference seem unshameful, yet close enough to give them plausibility. We see him as the fine expression of our urge to trample evil and to set aright the wrongs with which the world is plagued. He is Galahad and Socrates, bringing high adventure to our dull existences and calm, judicial logic to our biased minds. He is the success of all our failures; the bold escape from our imprisonment.

"Or, if this be too complex a psychological basis to account for our devotion, let it be said, more simply, that he is the personification of something in us that we have lost, or never had. For it is not Sherlock Holmes who sits in Baker Street, comfortable, competent, and self-assured; it is ourselves who are there, full of tremendous capacity for wisdom, complacent in the presence of our humble Watson, conscious of a warm well-being and a timeless, imperishable content. The easy chair in the room is drawn up to the hearthstone of our very hearts—it is our tobacco in the Persian slipper, and our violin lying so carelessly across the knees—it is we who hear the pounding on the stairs and the knock upon the door. The swirling fog without and the acrid smoke within bite deep indeed, for we taste them even now. And the time and place and all the great events are near and dear to us not because our memories call them forth in pure nostalgia, but because they are a part of us today. "That is the Sherlock Holmes we love—the Holmes implicit and eternal in ourselves." (adapted from *The Annotated Sherlock Holmes*, ed., William S. Baring-Gould)

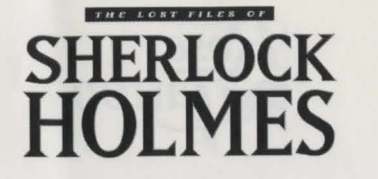

## CREDITS

The Case of the Rose Tattoo is the second adventure created from the Lost Files of Sherlock Holmes. Electronic Arts and Mythos Software have reprised the collaboration that produced the first adventure, the award-winning Case of the Serrated Scalpel.

STORY AND GAME DESIGN: R.J. Berg SOFTWARE DESIGN AND PROGRAMMING: John Dunn and James Ferguson DIRECTOR OF DEVELOPMENT: David Wood DEVELOPMENT AND IMPLEMENTATION: Jeff Glazier, Troy Harris, and John Williams 3D ART: Mike (Flo) Flores CHARACTER ANIMATION: Hans Homberg, Thaddeus Neal, Jaime Velasquez, Juan Villescas, and Chris Wood VIDEO FX: Greg Humphrey, Miles Marshall, and Judy Wood **TECHNICAL DIRECTOR:** Craig Suko SOUND AND MUSIC DIRECTOR: Rob Hubbard SOUND DESIGNERS: Marc Farly and David Whittaker MUSIC: Marshall Crutcher ASSISTANT PRODUCERS: Jeff Glazier and John Williams ASSOCIATE PRODUCER: Steve Murray **PRODUCER:** R.J. Berg PRODUCT TESTING MANAGER: Kurt Hsu PRODUCT TESTING: Jesse Abney [Lead], Sean Baity, Bruce Brand, Nathan Cummins, Fred Dieckmann, and Albert Roberson PRODUCT MARKETING TEAM: Jonathan Harris and Dany Brooks **DOCUMENTATION:** Valerie E. Hanscom DOCUMENTATION DESIGN AND LAYOUT: Corinne Mah PACKAGE ART DIRECTION: Corey Higgins PACKAGE DESIGN: Corey Higgins PACKAGE ILLUSTRATION: Nick Backes

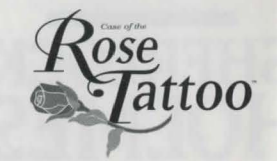

SPECIAL THANKS TO BAKER STREET IRREGULARS: Murray Allen, Michael Becker, Luc Barthelet, Beth Comstock, Jeni Day, Phil Engstrom, Bing Gordon, and Jerry Newton, for services way above and beyond the call.

#### **TESTING SUPPORT AND LOCALIZATION**

QA CONFIGURATION LAB COORDINATOR: Tony Lam, Bill Kim

QA CONFIGURATION LAB TECHNICIANS: Crispin Hands, D'arcy Gog, Colin Cox, Ted Nugent, Paul Breland

**CONFIGURATION LAB COORDINATOR:** Tony Lam

QUALITY ASSURANCE TESTERS: Steven Nix, Paul Niehaus

TRANSLATION SUPERVISOR: Dominique Goy

TRANSLATIONS: Sonia Yazmadjian, Rolf-Dieter Busch

#### **VOICE CHARACTERIZATIONS (ENGLISH)**

SHERLOCK HOLMES: Jarion Monroe DR. WATSON: Roger L. Jackson

MRS. HUDSON: Coralie Persee

WIGGINS: Paul Vincent Black

RECORDING ENGINEER: Jon Grier

PROTOOLS<sup>™</sup> SPECIALIST: David Cuetter

Certain photographs supplied by the Hulton-Getty Collection

Certain Photographs Copyright 1996 Corbis-Bettman and used with permission

General MIDI timbres for Yamaha OPL-2- and OPL-3-based sound cards were produced by The Fat Man<sup>™</sup> and developed by K. Weston Phelan and George Alistair Sanger. ©1993, The Fat Man<sup>™</sup>

Sherlock Holmes and Dr. Watson were created by Sir Arthur Conan Doyle and appear in stories and novels by him. Use of Sherlock Holmes characters here by arrangement with Dame Jean Conan Doyle.

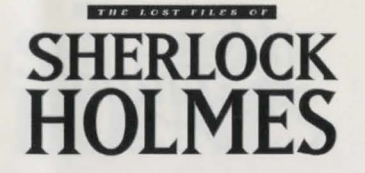

## **TECHNICAL SUPPORT**

If you have questions about the program, our Technical Support Department can help. Please be sure to include the following information in your letter, fax, or e-mail message:

- Computer manufacturer
- Operating system (Windows 95, DOS 6.22, etc.)
- CPU type and speed in MHz
- Amount of RAM
- Sound card type and settings (address, IRQ, DMA)
- Video card

26

- CD-ROM
- Mouse driver and version
- Joystick and game card (if any)
- A copy of the CONFIG.SYS and AUTOEXEC.BAT files from your hard drive.
- A description of the problem you're having.

If you need to talk to someone immediately, call us at (415) 572-2787 Monday through Friday between 8:30 AM and 4:30 PM, Pacific Time. Please have the above information ready when you call. This will help us answer your question in the shortest possible time. No hints or codes are available from (415) 572-2787. You must call EA's HINTS & INFORMATION HOTLINE for hints, tips, or codes.

EA Tech Support Fax: (415) 286-5080.

Electronic Arts Technical Support P.O. Box 7578 San Mateo, CA 94403-7578

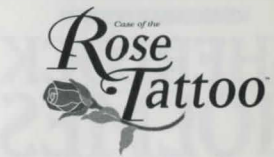

## **HOW TO REACH US ONLINE**

**CompuServe:** Game Publishers A Forum (GO GAMAPUB) Or send e-mail to 76004,237

America OnLine: Send e-mail to ELECARTS

Internet e-mail: support1@ea.com

Or send e-mail to elecarts@aol.com or 76004.237@compuserve.com

World Wide Web: Access our Web Site at http://www.ea.com

FTP: Access our FTP Site at ftp.ea.com

If you live outside of the United States, you can contact one of our other offices.

In Australia, contact: Electronic Arts Pty. Ltd. P.O. Box 432 Southport Qld 4215, Australia In the **United Kingdom**, contact: Electronic Arts Ltd. P.O. Box 835 Slough SL3 8XU, UK Phone (753) 546465.

In Australia: For Technical Support and Game Hints and Tips, phone the EA HOTLINE: 1 902 261 600 (95 cents per min.) CTS 7 days a week 10 AM-8 PM.

If you are under 18 years of age parental consent required.

Need Help? Call EA's HINTS & INFORMATION HOTLINE for recorded hints, tips, and passwords 24 hours a day, 7 days a week! In the **US**, dial 900-288-HINT (4468). 75c per minute (95c for first minute). In **CANADA**, dial 900-451-4873. \$1.15 (Canadian) per minute.

If you are under 18, be sure to get a parent's permission before calling. Hotline requires a touch-tone telephone. Call length determined by user; average length is four minutes. Messages subject to change without notice.

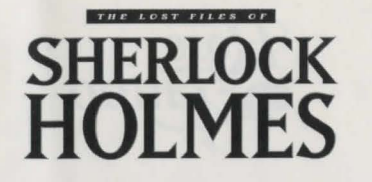

## LIMITED WARRANTY

Electronic Arts ("EA") warrants to the original purchaser of the computer software product, for a period of ninety (90) days from the date of original purchase (the "Warranty Period"), that under normal use, the media and the user documentation are free from defects in materials and work-manship.

#### WARRANTY CLAIMS

To make a warranty claim under this limited warranty, please return the product to the point of purchase, accompanied by proof of purchase, your name, your return address, and a statement of the defect. **OR** send the compact disc(s) to us at the address below within 90 days of purchase. Include a copy of the dated purchase receipt, your name, your return address, and a statement of the defect. EA or its authorized dealer will replace the product and return it to you (postage prepaid) or issue you with a credit equal to the purchase price.

To replace defective media after the 90-day warranty period has expired, send the original disk(s) to the address below. Enclose a statement of the defect, your name, your return address, and a check or money order for \$7.50 per replacement compact disc.

The foregoing states the purchaser's sole and exclusive remedy for any breach of warranty with respect to the software product.

#### LIMITATIONS

This warranty is in lieu of all other warranties and no other representations or claims of any nature shall be binding on or obligate Electronic Arts. Any implied warranties applicable to this software product, including warranties of merchantability and fitness for a particular purpose, are limited to the ninety (90) day period described above. In no event will Electronic Arts be liable for any special, incidental, or consequential damages resulting from possession, use, or malfunction of this Electronic Arts software product.

Some states do not allow limitations as to how long an implied warranty lasts and/or exclusions or limitations of incidental or consequential damages so the above limitations and/or exclusions of liability may not apply to you. This warranty gives you specific rights, and you may also have other rights which vary from state to state.

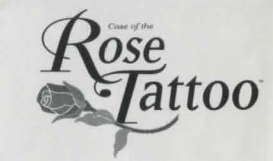

#### NOTICE

Electronic Arts reserves the right to make improvements in the product described in this manual at any time and without notice.

This manual and the software described in this manual are copyrighted. All rights are reserved. No part of this manual or the described software may be copied, reproduced, translated, or reduced to any electronic medium or machine-readable form without the prior written consent of Electronic Arts, P.O. Box 7578, San Mateo, California 94403-7578, Attn: Customer Support.

MS-DOS and Windows are registered trademarks of Microsoft Corporation.

Software and documentation © 1996 Electronic Arts. All rights reserved.

The Case of the Rose Tattoo is a trademark of Electronic Arts.

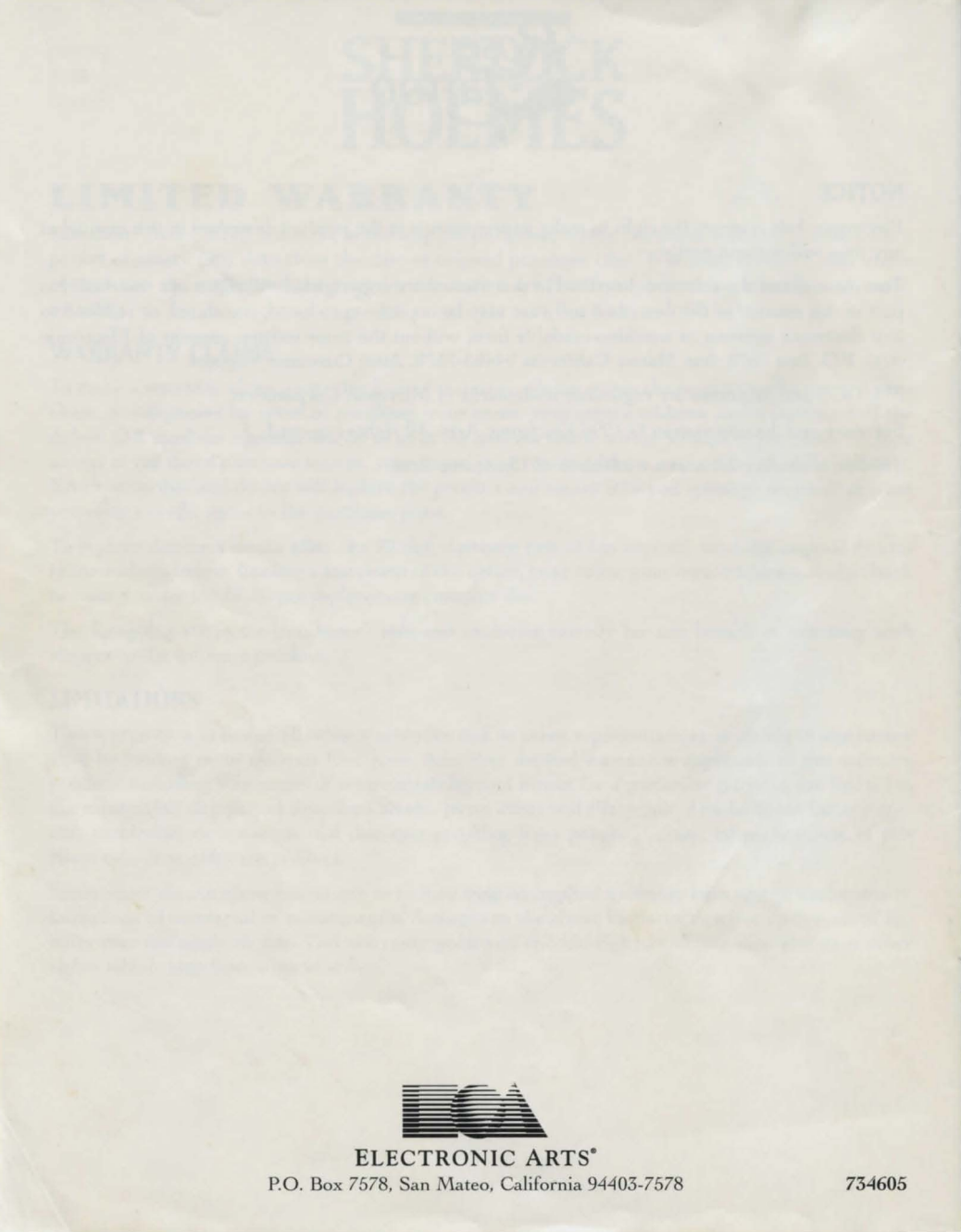